#### SUCCESS PLUS INSTITUTE

# **MS WORD**

#### **1. Font Style**

a. Calibri Body

#### 2. Font Size

- a. By Default 11 Points
- b. By Default/ Preset/Scale Down/ Drop Down Minimum 8
- c. By Default/ Preset/Scale Down/ Drop Down Maximum 72

1

- d. Manually Minimum
- e. Manually Maximum 1638

#### 3.Zoom

- a. Manually Minimum 10%
- b. Manually Maximum 500%
- a. By Default/ In View Tab Minimum 75 %
- c. By Default / In View Tab Maximum 200%

#### 4. Line Spacing

- a. Set By Default 1.15
- b. By Default Minimum 1
- c. By Default Maximum 3
- d. Line Spacing Options
  - i. Single
  - ii. 1.5 Lines
  - iii. Double
  - iv. At Least
  - v. Exactly
  - vi. Multiple
- vii.

### 5. Margin

- a. TOP
- b. BOTTOM
- c. LEFT
- d. RIGHT

## SUCCESS PLUS INSTITUTE

### 6. Alignment

- a. Left
- b. Right
- c. Center
- d. Justify
- 7. By Default New Document Name : **Document 1**
- 8. Default left margin in Word 2003 document : 1.25
- 9. Default left margin in Word 2003 document : 1
- 10. Header Insert on Top And each page on document
- 11. Footer Insert In Bottom And each page on document

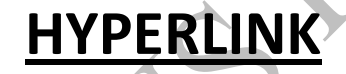

- CLICK TO JOIN TELEFGRAM GROUP
- CLICK HERE TO VIST SITE